## Fee-For-Service Enrollment for Correctional Facility Pharmacies and Exempt from Licensure Clinics Using the PAVE System

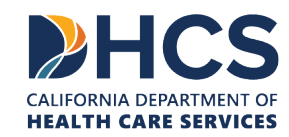

### **TOPICS COVERED**

- Getting Set Up in the PAVE Enrollment System New to PAVE & not enrolled
- 2. Accessing PAVE from an existing/enrolled account
- 3. PAVE Questionnaire to Start a NEW Pharmacy and/or Exempt from Licensure Clinic Application
- 4. Medi-Cal Enrollment Requirements

### GETTING SET UP IN THE PAVE ENROLLMENT SYSTEM

IF THE TAX-ID FOR YOUR FACILITY IS NOT CURRENTLY ASSOCIATED WITH A MEDI-CAL ENROLLMENT, THEN YOU WILL NEED TO CREATE AN ACCOUNT IN PAVE.

PAVE IS THE NAME OF THE ONLINE APPLICATION SYSTEM TO SUBMIT APPLICATIONS FOR FEE-FOR-SERVICE MEDI-CAL

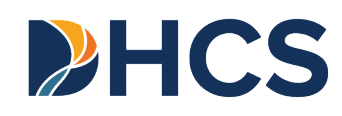

### ACCESS PAVE AT https://pave.dhcs.ca.gov

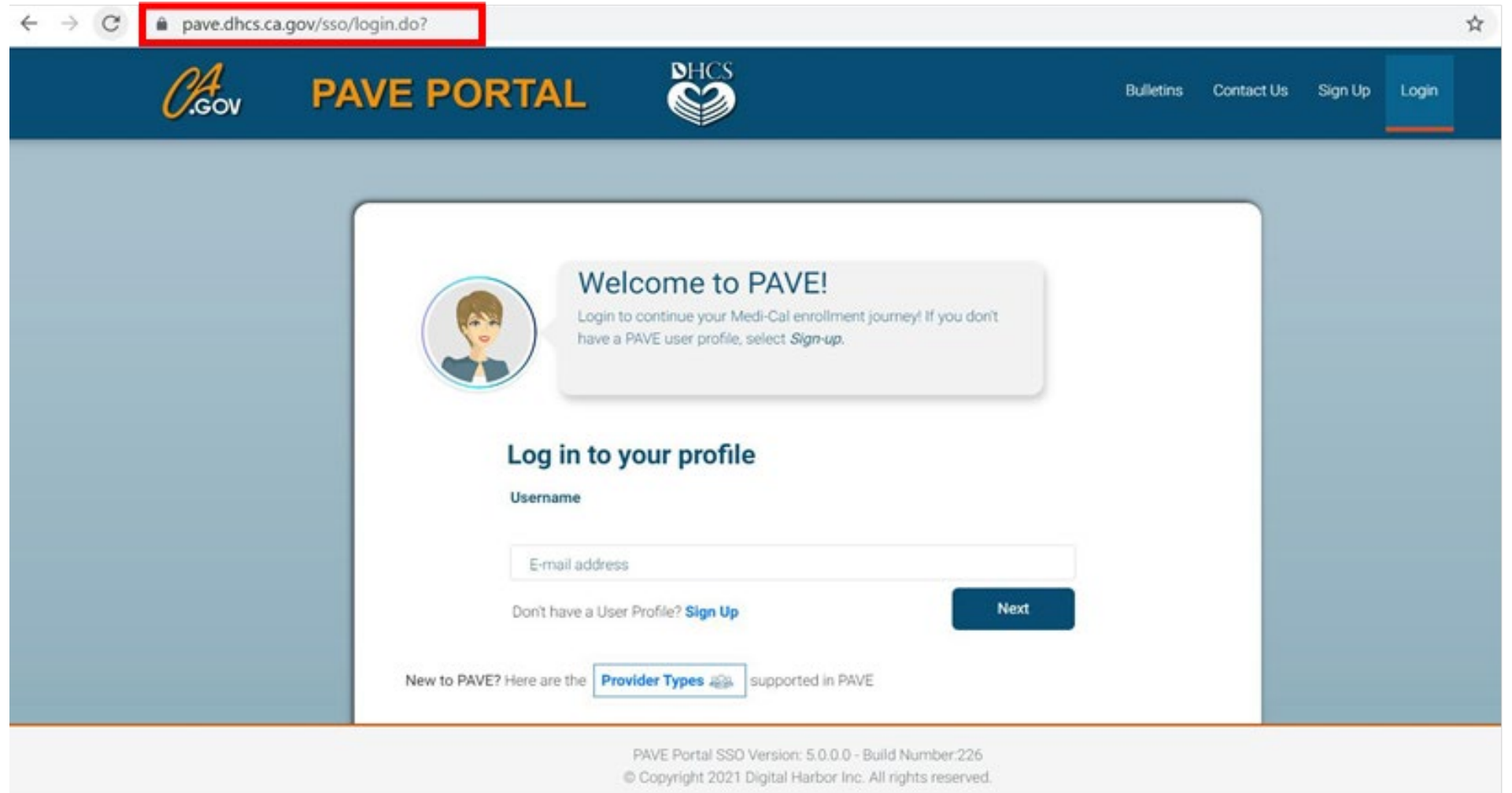

### COMPLETE THE REQUIRED INFORMATION AND CLICK "NEXT"

 $\rightarrow$ C pave.dhcs.ca.gov/sso/register.do QA Sign Up First name Last name Sandy Lee Each individual who Username sandy 1 lee@protonmail.com will be completing or Password Conten 3 ...... ......... accessing the application must Enter your phone number. I prefer that you use your personal cell number so I can send you a text message just in case you forget your password. Don't worry, I will safeguard this number and will not give it out to anyone. have their own user Example: include area code, (999) 888-7777 name and password. Phone number (555) 555-5555 Additional users can Recovery email address be added after initial sandy 1 lee@protonmail.com sign-up. I'm not a robot **INCAPTONI** Privaty - Tarma By selecting Next, you agree to the Terms & Conditions for PAVE Portal. PAVE Portal SSO Version: 5.0.0.0 - Build Number:226

Copyright 2021 Digital Harbor Inc. All rights reserved

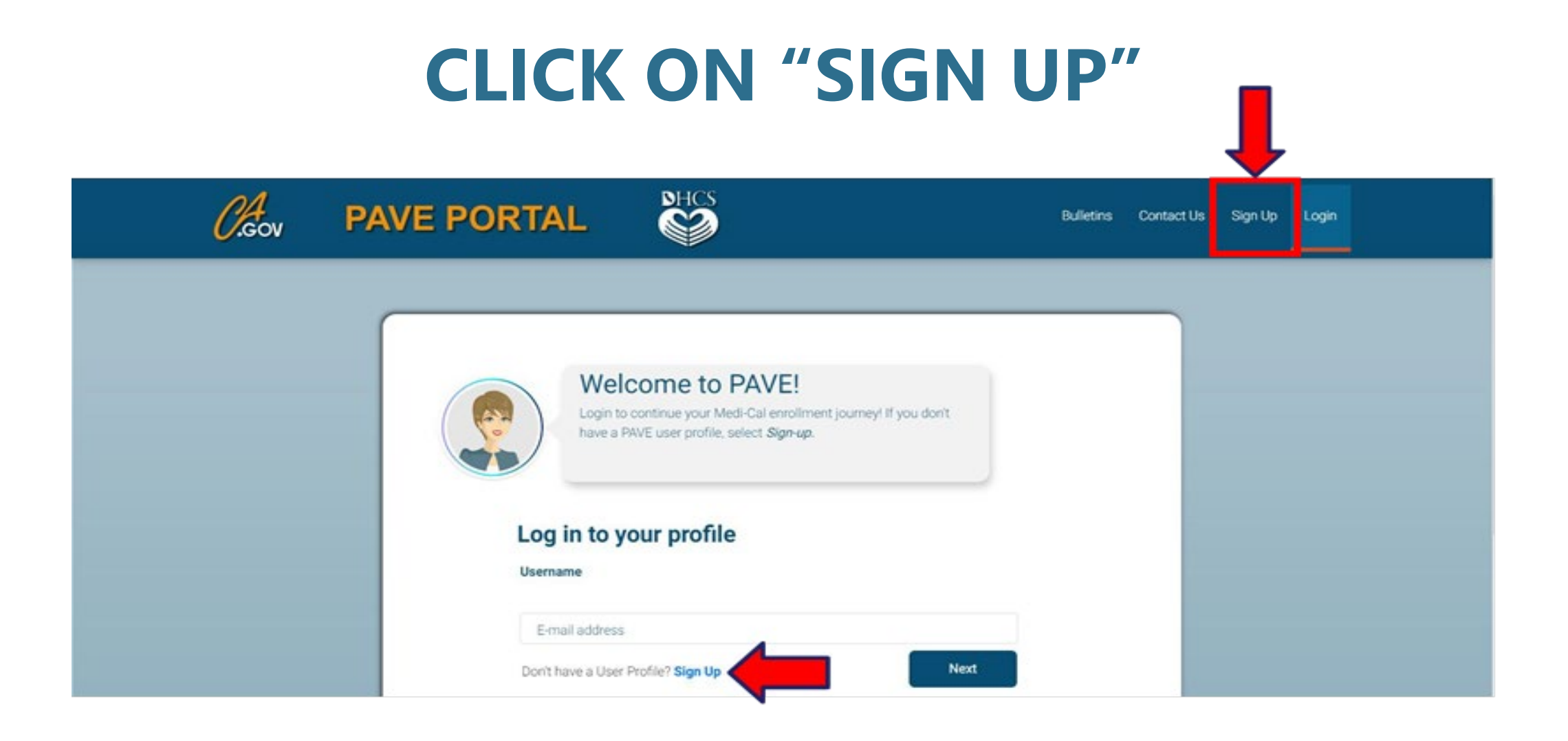

### SELECT YOUR PREFERRED WAY TO RECEIVE A SIX DIGIT VERIFICATION CODE THEN CLICK "NEXT"

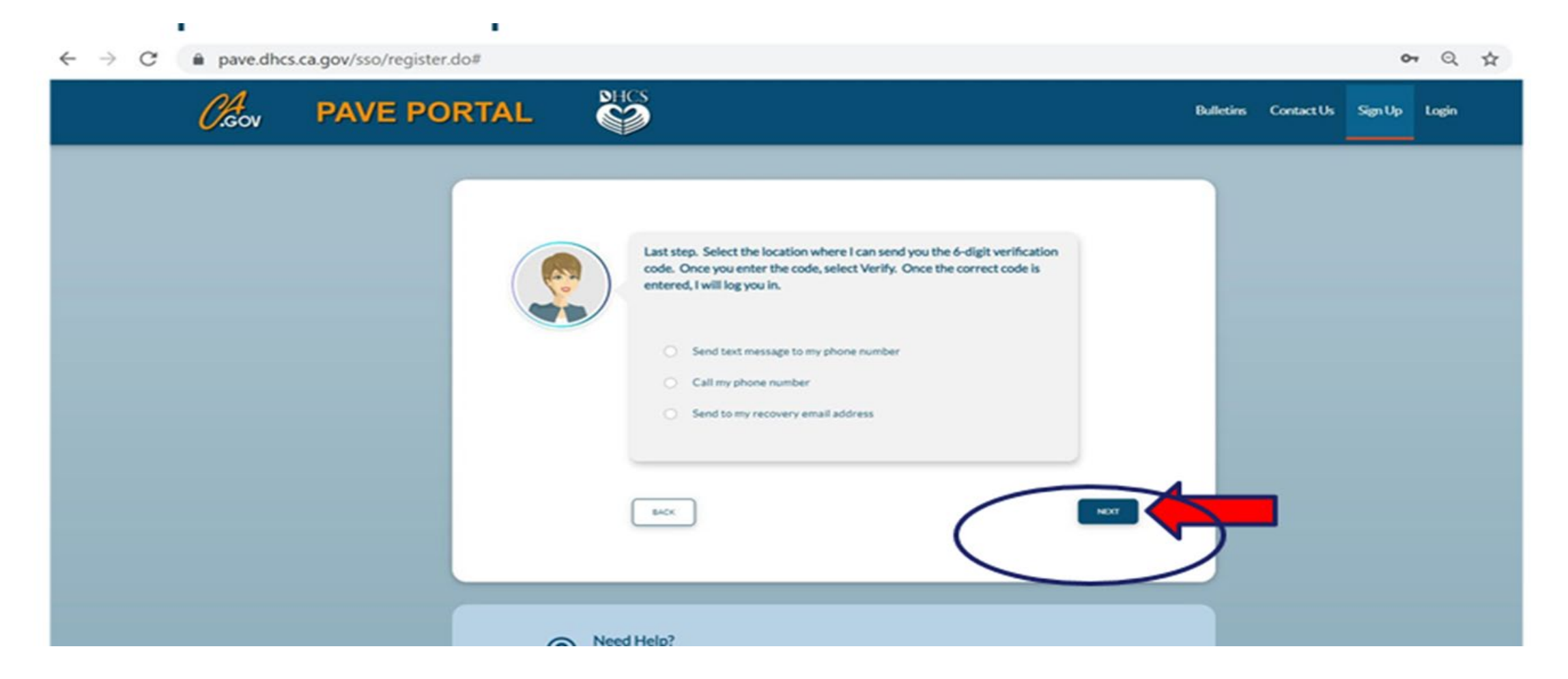

### EACH OPTION PROVIDES A CODE THAT IS VALID FOR ONLY15 MINUTES

On Wednesday, August 25th, 2021 at 11:58 AM, <<u>PAVE-DHCS@dhcs.ca.gov</u>> wrote:

Your six digit verification code for PAVE is: 963803

This verification code will expire in 15 minutes.

PAVE Portal Administration

Please note: This email was sent from an auto-notification system that cannot accept incoming email. Please do not reply to this message.

### ENTER THE SIX-DIGIT CODE AND CLICK "VERIFY"

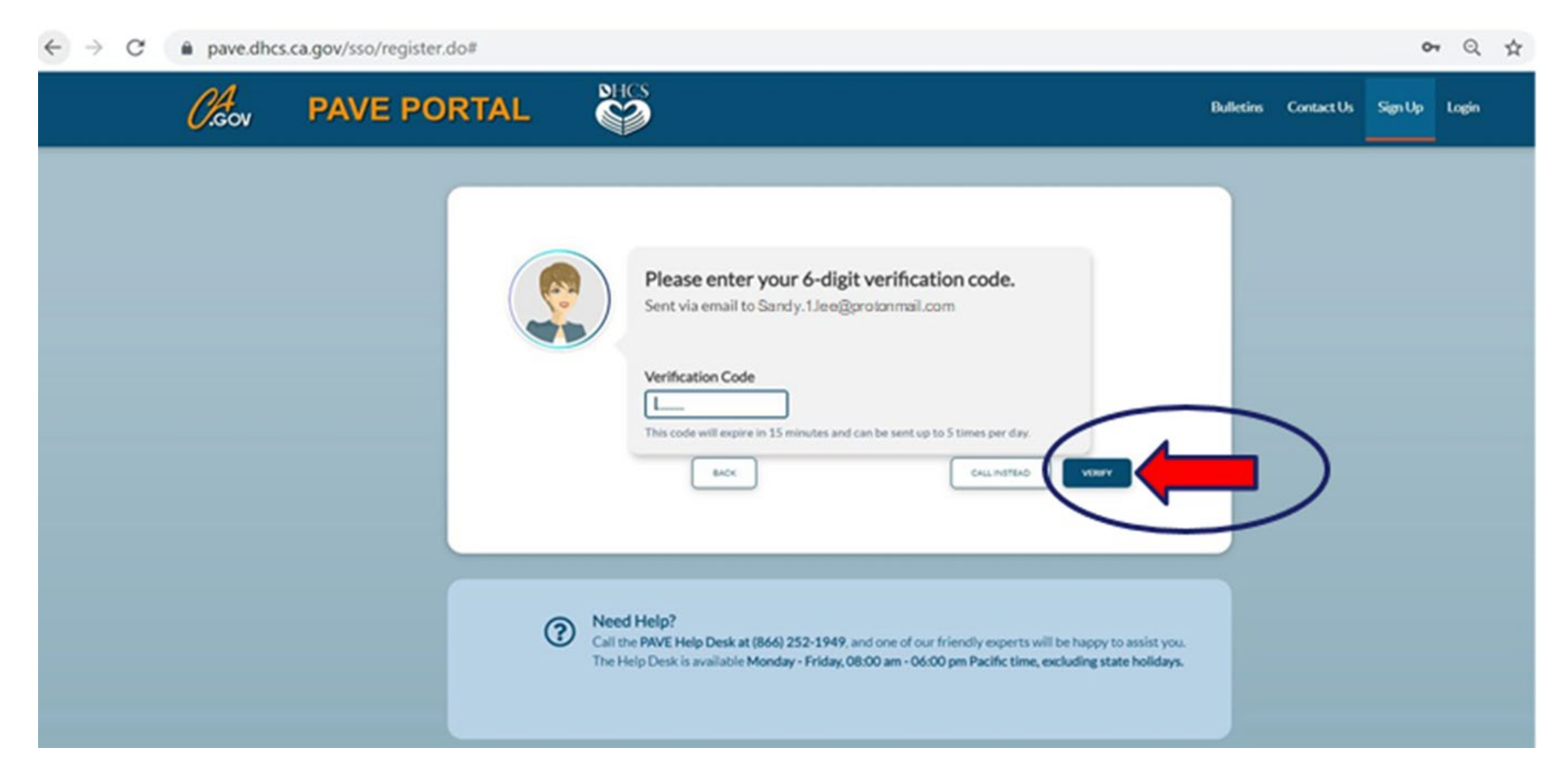

### ONCE PAVE CONFIRMS SUCCESSFUL VERIFICATION, CLICK "LOGIN"

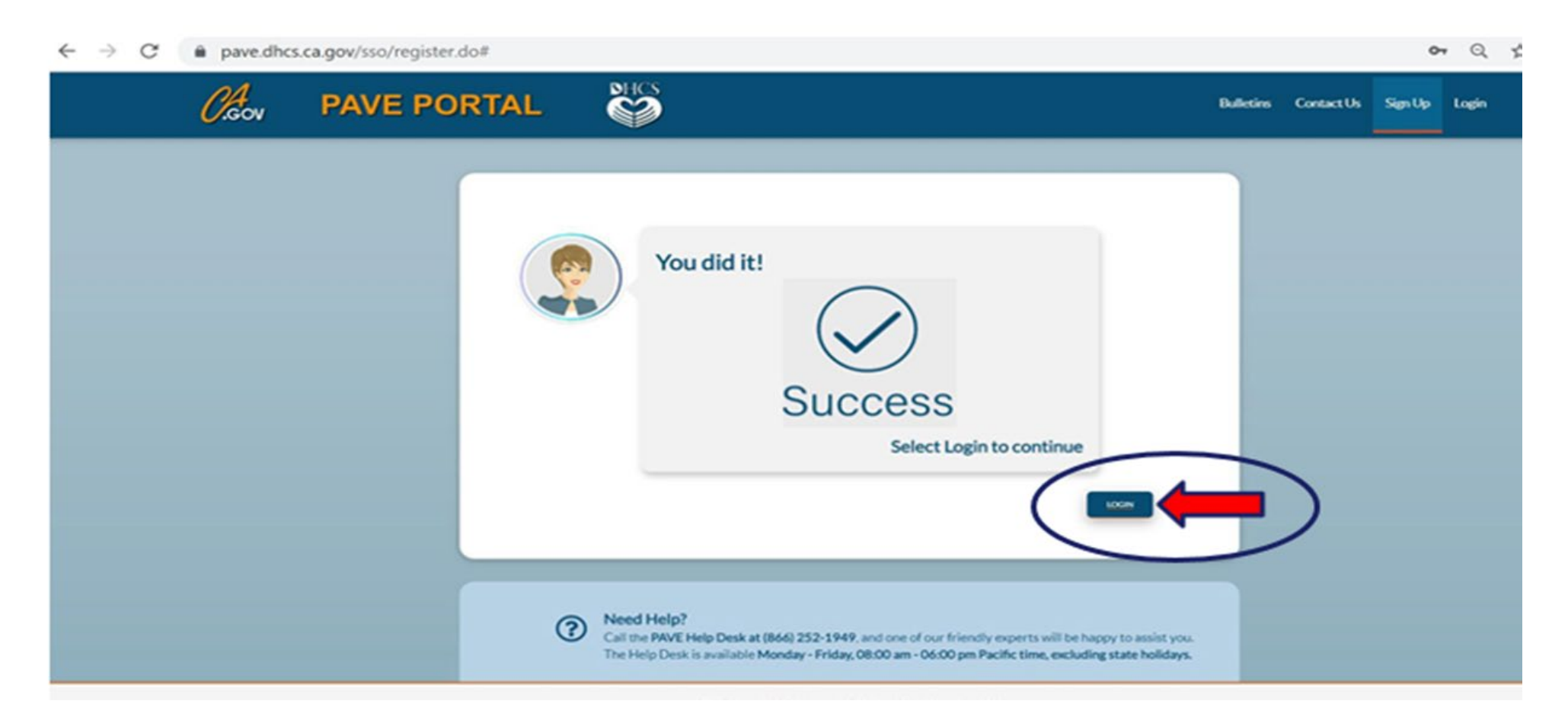

### NOW ENTER YOUR EMAIL AND PASSWORD AND CLICK "LOGIN"

| ← → C                                                                                                    |           |            |         | Q     | $\dot{\mathbf{x}}$ |
|----------------------------------------------------------------------------------------------------|-----------|------------|---------|-------|--------------------|
|                                                                                                    | Bulletins | Contact Us | Sign Up | Login |                    |
| Hi Sandy         Bardy 1 Sergeprotormal.com         Entry por Pressent         Entry por Pressent         Regist Pressent?         Bardy         Entry Pressent?         Bardy         Entry Pressent?         Bardy         Entry Pressent?         Bardy         Entry Pressent?         Bardy         Entry Pressent?         Bardy         Entry Pressent?         Bardy         Entry Pressent?         Bardy         Entry Pressent?         Bardy         Entry Pressent?         Bardy         Entry Pressent?         Bardy         Bardy         Entry Pressent?         Bardy         Bardy         Bardy         Bardy         Bardy         Bardy         Bardy         Bardy         Bardy         Bardy         Bardy         Bardy         Bardy         Bardy         Bardy         Bardy         Bardy         Bardy         Bard |           | )          |         |       |                    |
| PAVE Portal SSO Version: 5.0.0.0 - Build Number 226                                                                                                    |           |            |         |       |                    |

### PAVE USER SIGN UP IS COMPLETE

»Now that you are set up as a PAVE user, you will need to create your PAVE profile which is a workspace where you and other individuals in your organization can work to create applications for your organization and manage accounts.

### NOW ENTER THE NPI FOR THE PHARMACY AND/OR EXEMPT FROM LICENSURE CLINIC AND CLICK "VERIFY"

#### Create your PAVE Profile

| A <b>PAVE Profile</b> is a <b>workspace for groups or individual providers</b> where applications and accounts are created.<br>Please <b>enter your NPI number</b> or select I don't have an NPI number. |  |  |  |  |  |  |
|----------------------------------------------------------------------------------------------------|--|--|--|--|--|--|
| NPI Number<br>1234567777 Verify                                                                                                    |  |  |  |  |  |  |

Idon't have an NPI number

Not sure which NPI number to use? View the PAVE Profile Setup Guide

# PAVE PROFILE SET UP

- » Make sure that you are logged in with your own user email and password. Each person that accesses PAVE must use unique login credentials. Usernames and passwords cannot be shared.
- Senter the Type 2 NPI for the pharmacy or exempt from licensure clinic and click "Verify". Additional information on obtaining an NPI can be found in the Appendix.
- There can only be one PAVE profile per tax ID. There can be more than one NPI, provider type, and/or location within the same PAVE profile, if all are associated with the same Tax ID.
- » Once the NPI is verified, you will enter the PAVE Profile name that represents your organization, e.g., CDCR PHARMACIES. Next, click "Create my PAVE Profile".

### **ENTER THE PROFILE NAME -**Typically the legal name of the entity

If you are not able to create a PAVE profile <u>click here</u> to go to existing accounts.

#### Create your PAVE Profile

| 234567777                                      | Verify                                                                                                    |
|------------------------------------------------|----------------------------------------------------------------------------------------------------|
|                                                | Thank you! It looks like your organization is new to PAVE. Enter the PAVE Profile name that represents your organization, <i>Create PAVE Profile</i> |
|                                                | ABC County Clinic                                                                                                    |
| <b>Do you have</b><br>with Califorr<br>Health? | an application in progress O Yes 💿 No<br>nia Department of Public                                                                                    |
|                                                |                                                                                                    |

### **PAVE PROFILE** — ARROW POINTS TO NAME OF A SAMPLE PROFILE

<u>Click here</u> to go to how to start a new application

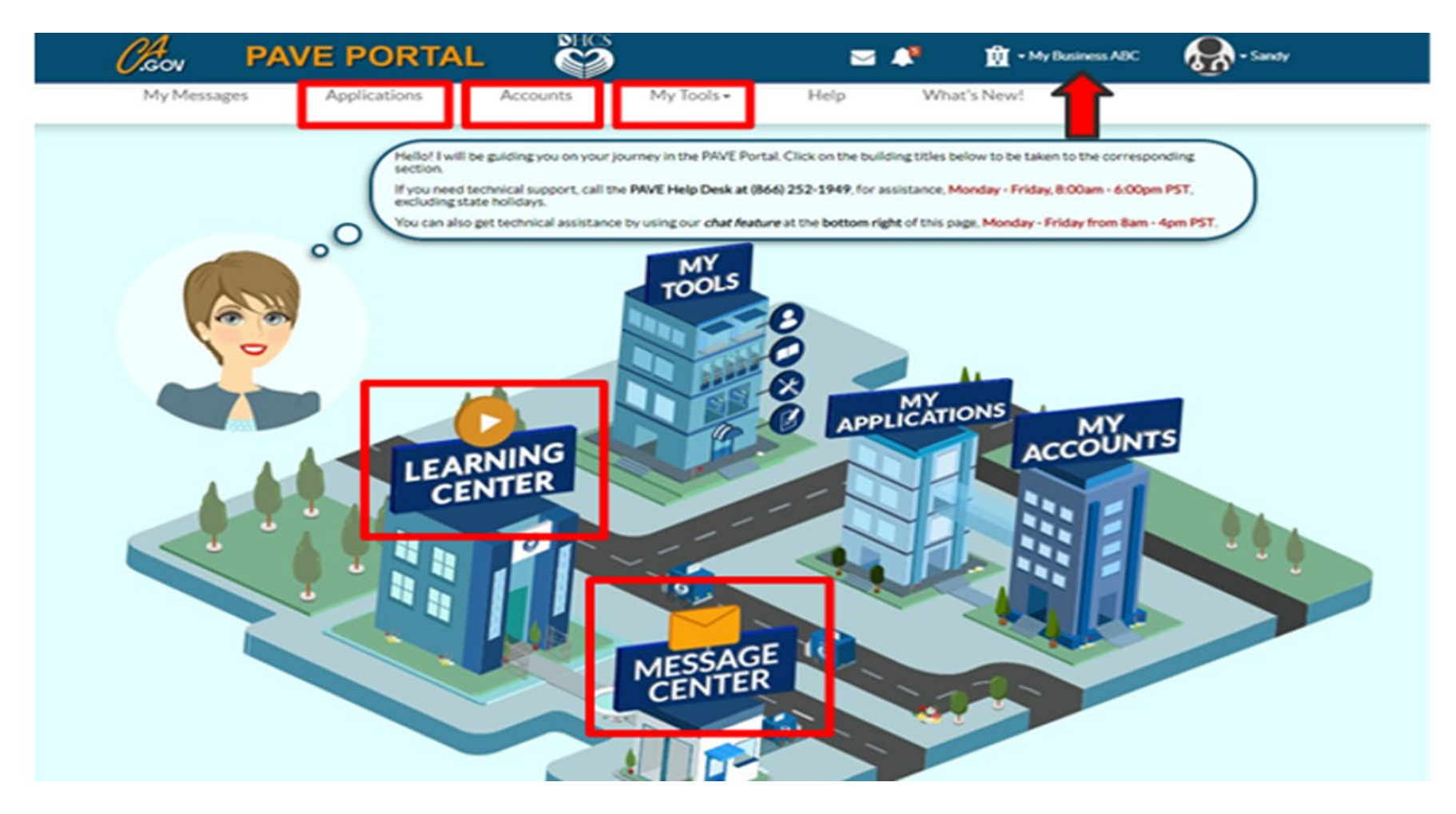

### ACCESSING PAVE FROM AN EXISTING/ENROLLED ACCOUNT

If you are using a Tax ID Number that is already associated with a Medi-Cal enrollment, but do not have access rights to the existing account, you will need to request permissions from an authorized person within your organization.

<u>Do not</u> create separate PAVE profiles for the same tax ID.

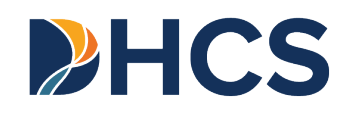

### **PAVE PROFILE –** Account is already existing, Request to Join

#### Create your PAVE Profile

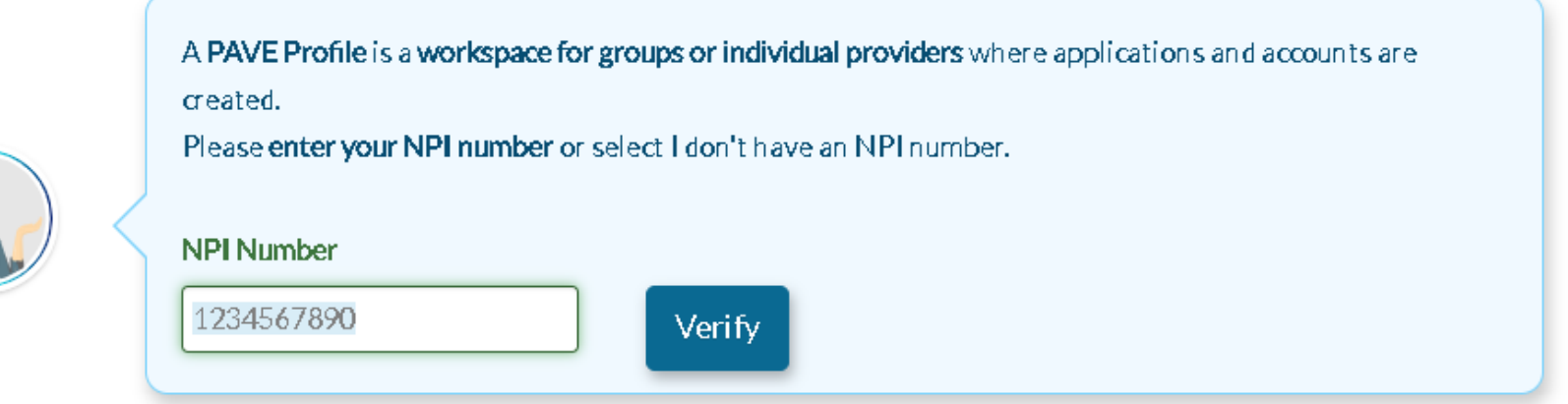

NPI 1342345345 is associated with PAVE Profile.

ABC Clinic belongs to this PAVE Profile

#### What would you like to do?

Do you want to join this profile? Send a Request to Admin Jean Smith

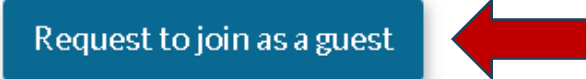

### **PAVE PROFILE –**

Enter the information on why you would need access and send request. You will not gain access until the administrator within your organization has granted you rights.

| ny would y                        | ou like to be part of ABC                                 |                             |                        |  |
|-----------------------------------|-----------------------------------------------------------|-----------------------------|------------------------|--|
| im an administra<br>c2@abcmedical | tor at the Sacramento Office - plea<br>org, 916-555-5555. | se grant PAVE profile acces | s. I can be reached at |  |
| nank you,                         |                                                           |                             |                        |  |
| indy Lee                          |                                                           |                             |                        |  |
|                                   |                                                           |                             |                        |  |
|                                   |                                                           |                             |                        |  |
|                                   |                                                           |                             |                        |  |
|                                   |                                                           |                             |                        |  |
|                                   |                                                           |                             |                        |  |
|                                   |                                                           |                             |                        |  |

### **PAVE QUESTIONNAIRE**

#### THE INITIAL PATH TO START A PHARMACY OR EXEMPT FROM LICENSURE CLINIC APPLICATION

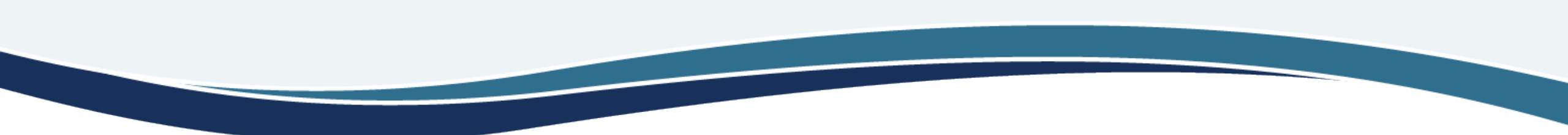

**HCS** 

# **STARTING AN APPLICATION**

- In your organization's PAVE profile, click on Applications, then "+ New Application".
- » You will complete a questionnaire to start the correct application.
- The following slides are a guide for how to move through the questionnaire to start a Pharmacy or Exempt from Licensure Clinic application.

### QUESTIONNAIRE – START OF APPLICATION If <u>new</u> select the I am new option and then I am a healthcare business

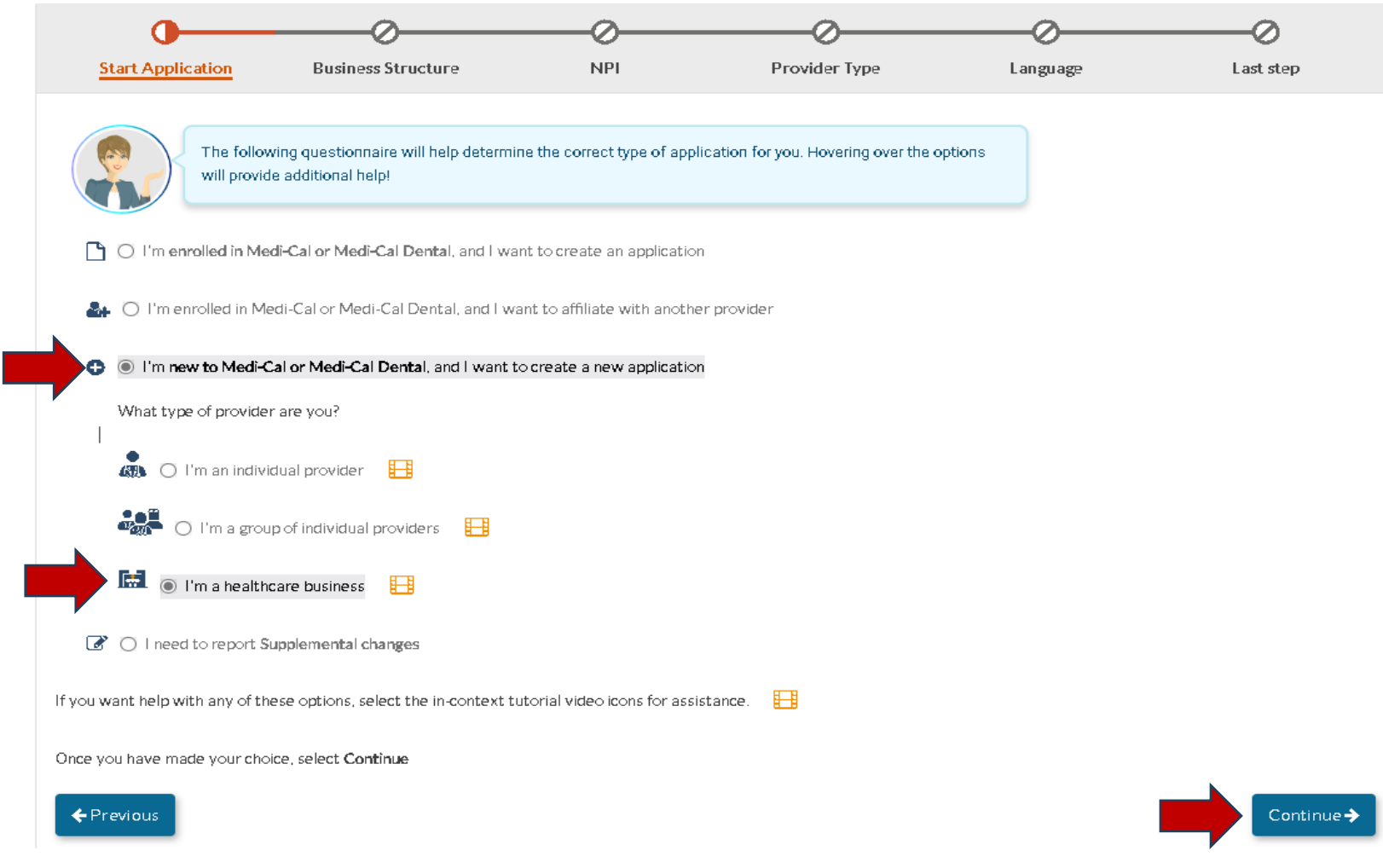

### QUESTIONNAIRE – START OF APPLICATION If <u>existing</u>, select "I am enrolled" option and then select that you are adding a location.

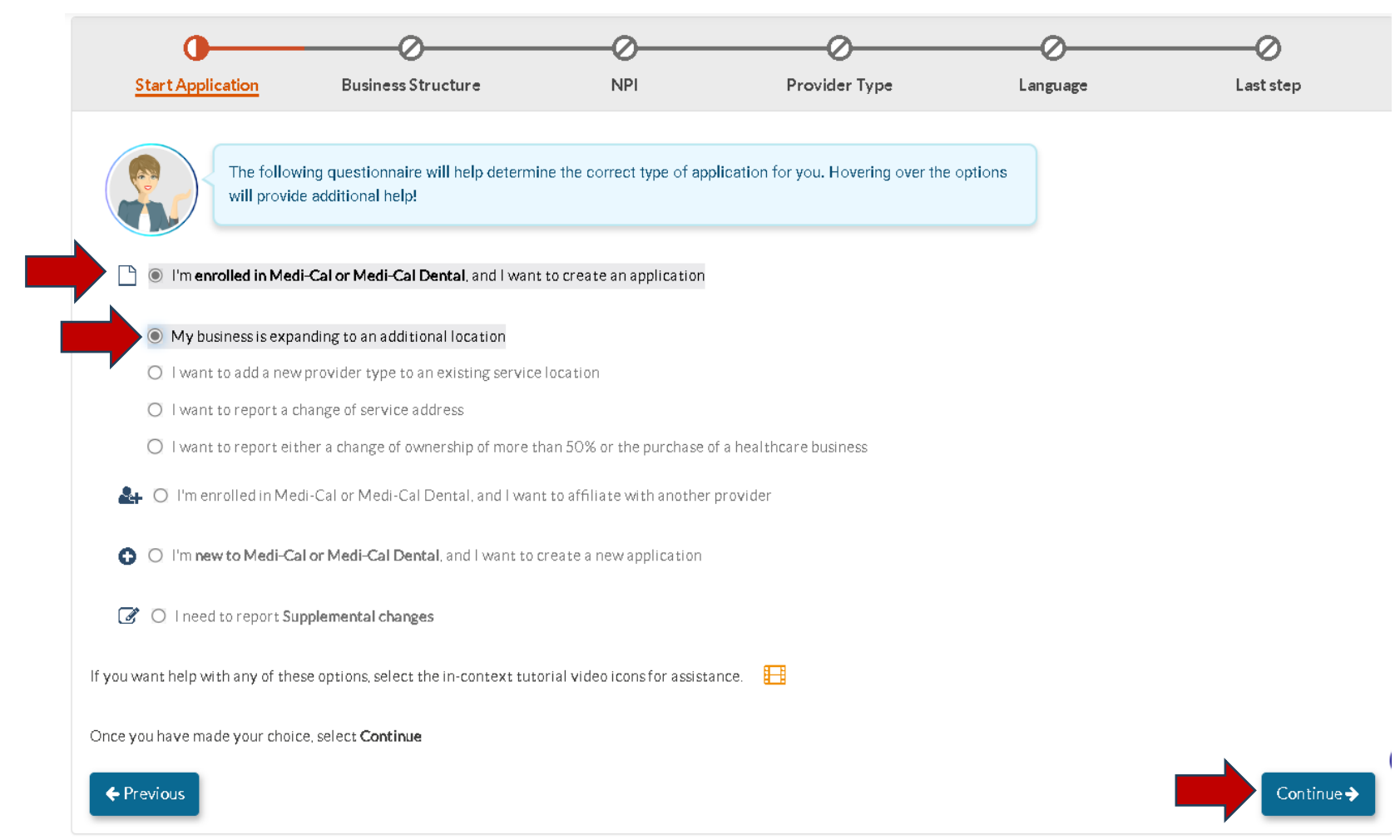

### QUESTIONNAIRE – START OF APPLICATION If <u>existing and adding a provider type to an enrolled</u> <u>location</u>, select the I am enrolled option and then select that you are adding a provider type.

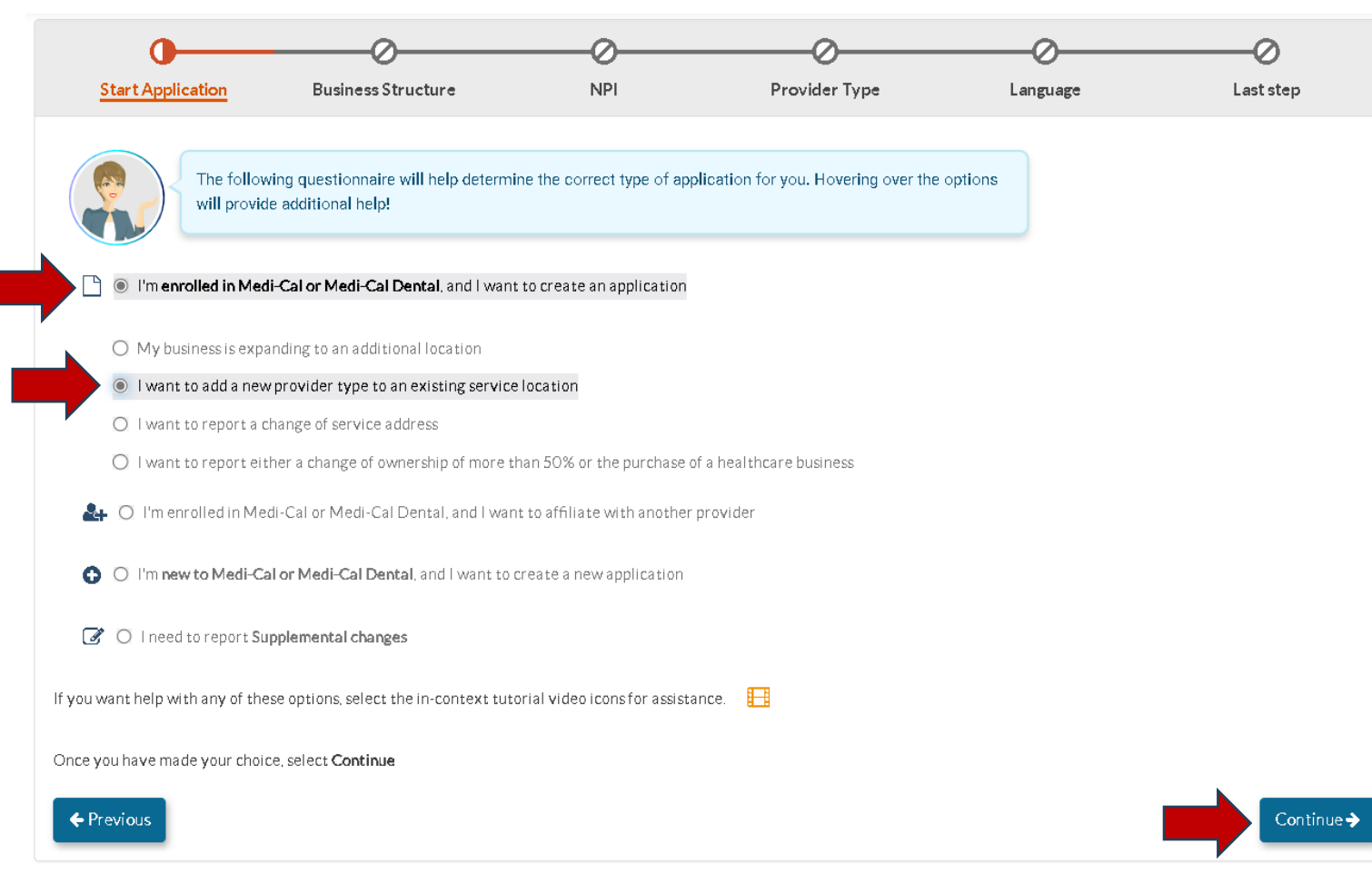

#### QUESTIONNAIRE – BUSINESS STRUCTURE NEW For governmental agency, county jail, youth correctional facility, or state prison (CDCR) select "other entity" and then "continue."

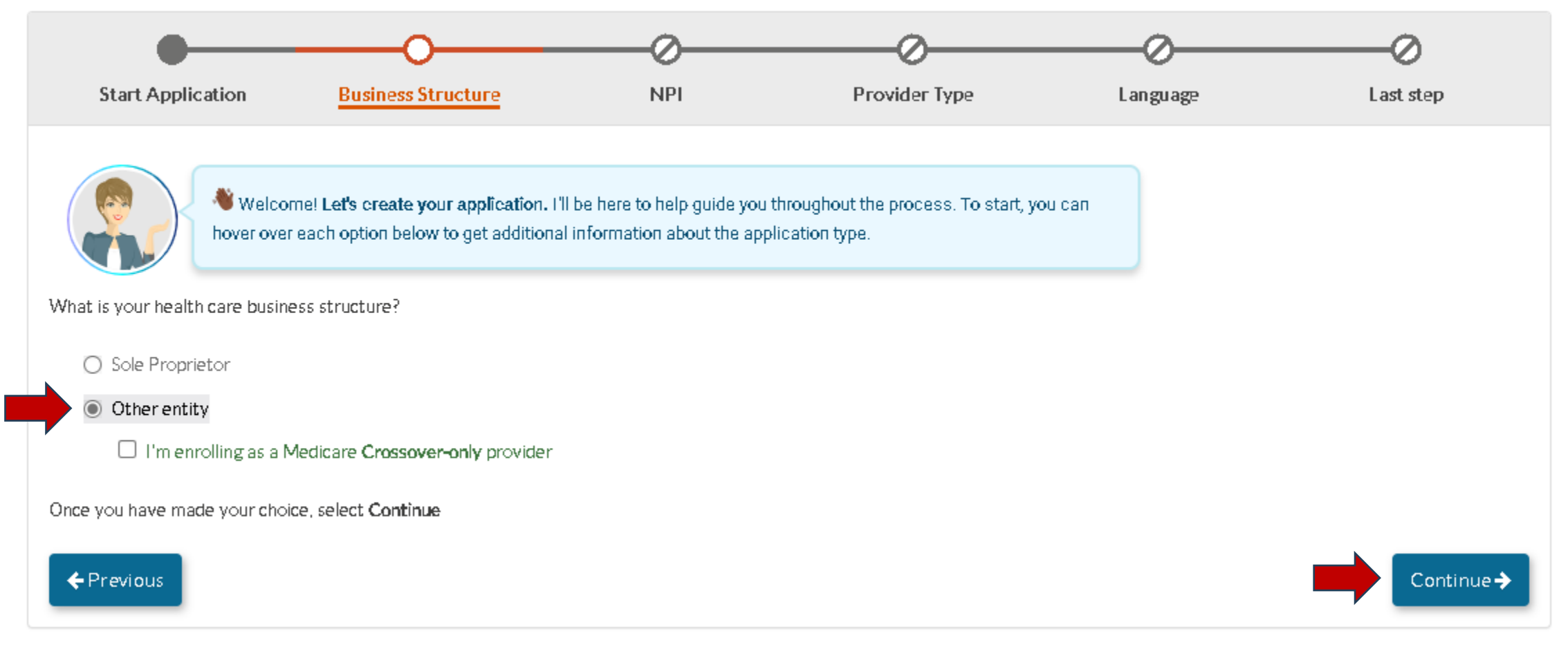

### QUESTIONNAIRE – BUSINESS STRUCTURE EXISTING For governmental agency, county jail, youth correctional facility, or state prison (CDCR) select "healthcare business" and then "other entity" and then "continue."

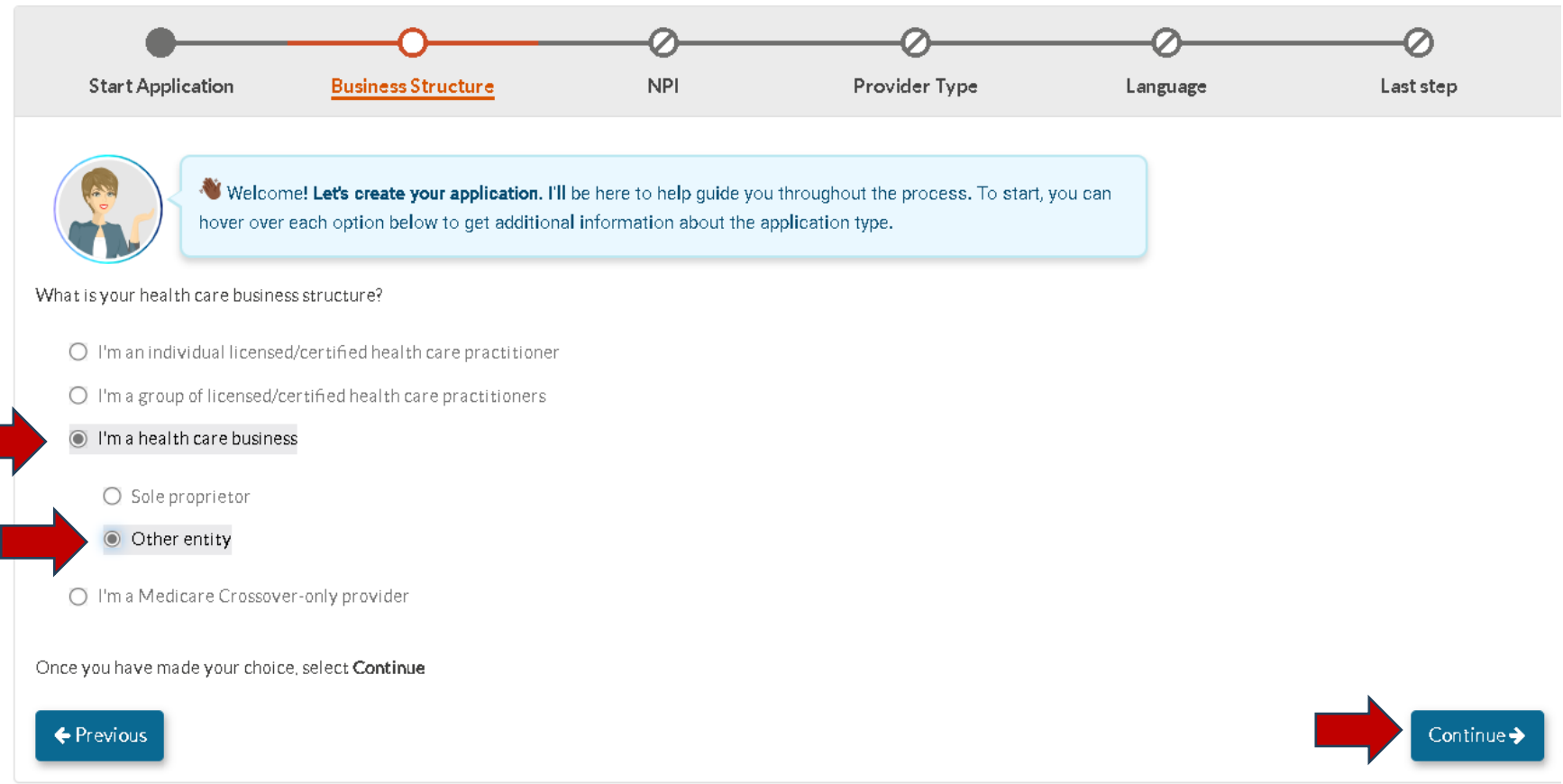

### **QUESTIONNAIRE – NPI**

#### Enter the Type 2 NPI that will be used for billing and click "verify." Validate the information displayed is correct and then continue.

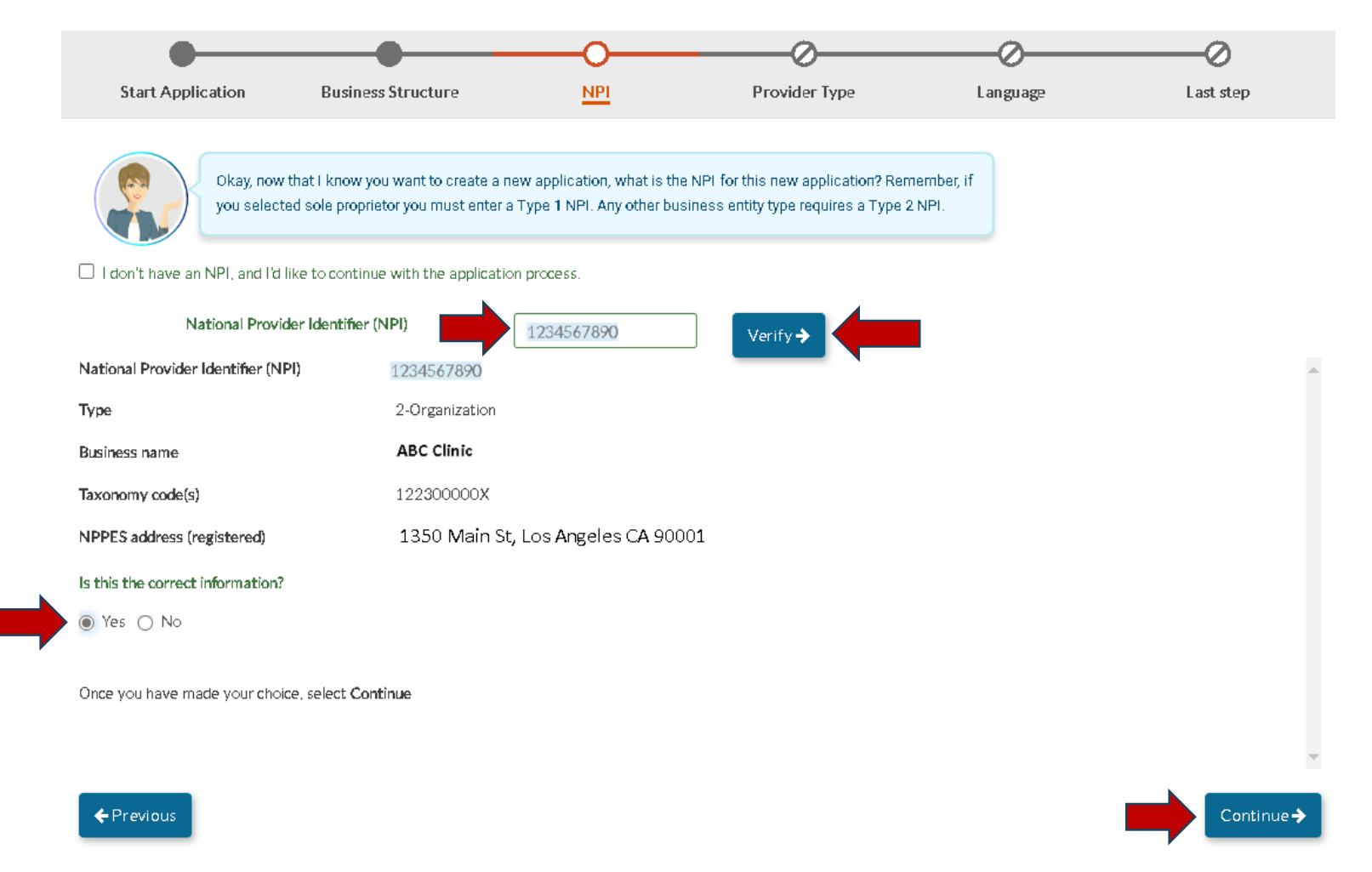

### QUESTIONNAIRE – PROVIDER TYPE For enrolling a Pharmacy, select "Pharmacy" from the drop-down list.

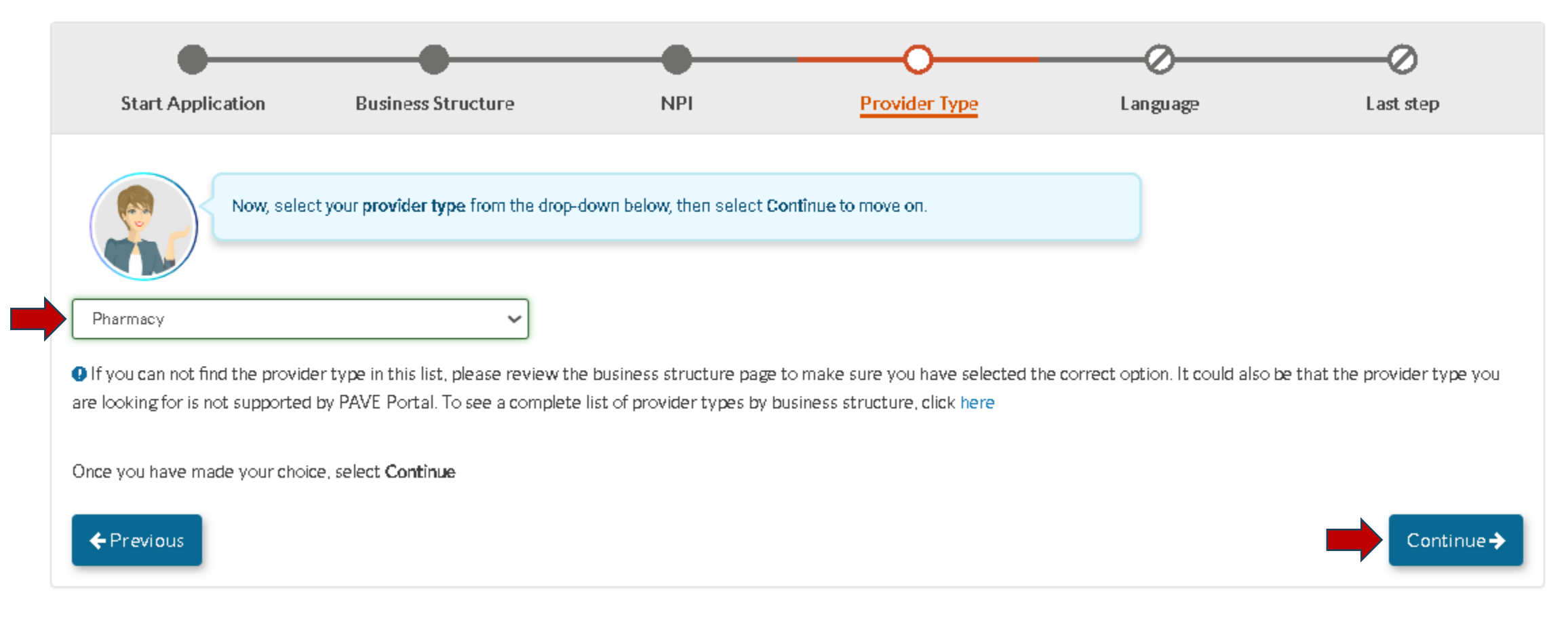

#### QUESTIONNAIRE – PROVIDER TYPE For enrolling an Exempt from Licensure Clinic, select "Exempt from Licensure Clinic" from the drop-down list. Do NOT select "exempt from licensure county clinic not associated with a hospital."

| Start Application                                        | Business Structure                                                       | NPI                                            | Provider Type                                             | Exempt from Licensure                                | Language                   | Last step                 |
|----------------------------------------------------------|--------------------------------------------------------------------------|------------------------------------------------|-----------------------------------------------------------|------------------------------------------------------|----------------------------|---------------------------|
| Now,<br>Exempt from Licensure C                          | select your <b>provîder type</b> from t<br>linic                         | he drop-down below,                            | then select <b>Contînue to mo</b>                         | WE OFT.                                              | )                          |                           |
| If you can not find the p<br>are looking for is not supp | rovider type in this list, please re<br>orted by PAVE Portal. To see a c | eview the business s<br>complete list of provi | tructure page to make sure<br>der types by business struc | you have selected the correct of<br>ture, click here | ption. It could also be th | hat the provider type you |
| Once you have made your                                  | r choice, select <b>Continue</b>                                         |                                                |                                                           |                                                      |                            |                           |
| ← Previous                                               |                                                                          |                                                |                                                           |                                                      |                            | Continue >                |

### **QUESTIONNAIRE – EXEMPT FROM LICENSURE**

Select the first option, "a federal, state, county or city clinic" and click "continue." If enrolling an exempt from licensure clinic and this page does not display, click "Previous" as you selected the incorrect provider type (note: this will not display for

pharmacy).

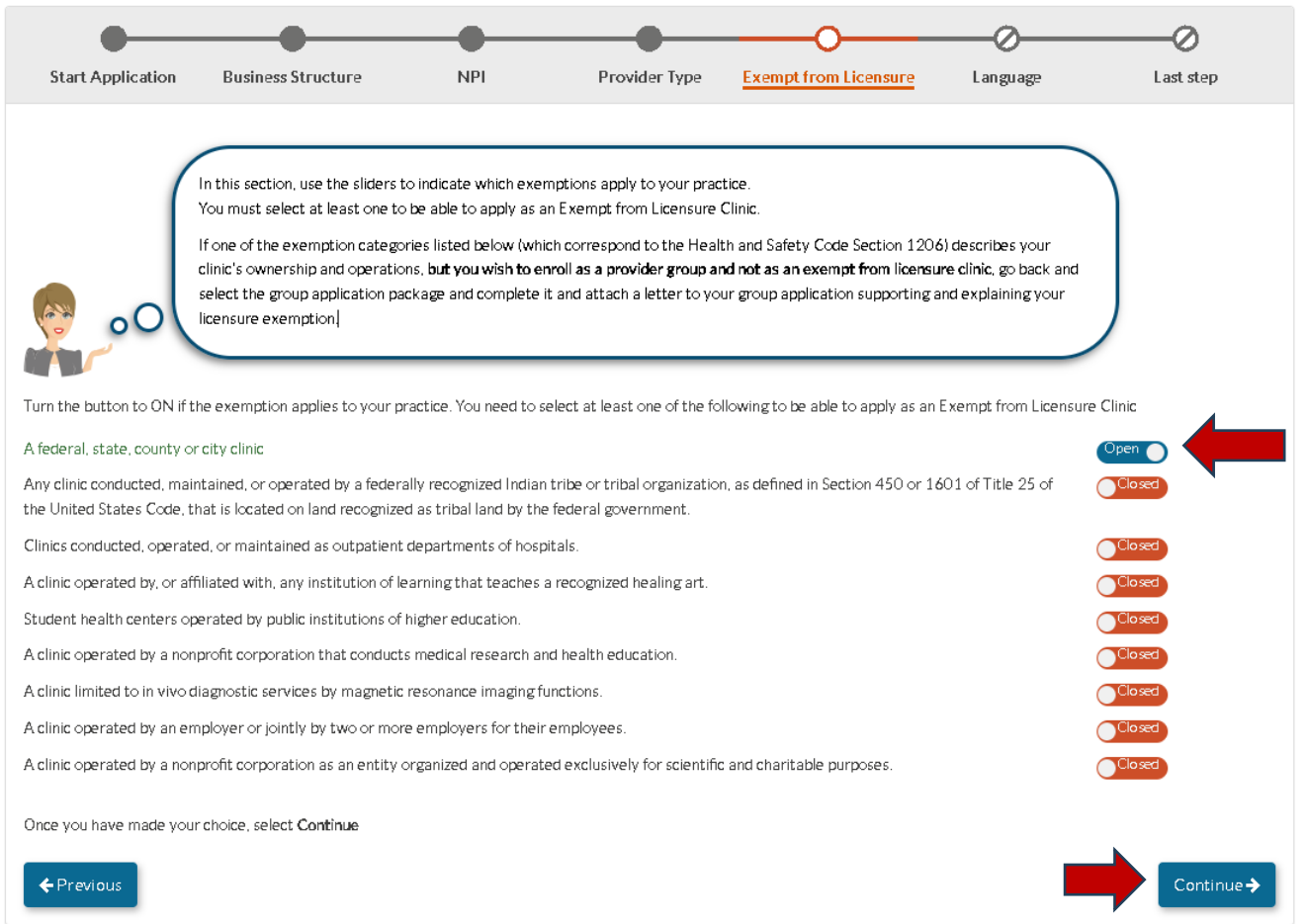

### **QUESTIONNAIRE – LANGUAGE** Select the applicable languages and click "continue"

| •                                             | •                                           | •                                                                                                    | •             | •                     | O        | Ø           |
|-----------------------------------------------|---------------------------------------------|----------------------------------------------------------------------------------------------------|---------------|-----------------------|----------|-------------|
| Start Application                             | Business Structure                          | NPI                                                                                                    | Provider Type | Exempt from Licensure | Language | Laststep    |
| Do you offer s                                | ervices in other languages besides English? |                                                                                                    |               |                       |          |             |
| Once you have made your choice, select Cantin | ue -                                        |                                                                                                    |               |                       |          |             |
| Select Languages                              |                                             |                                                                                                    |               |                       |          |             |
|                                               |                                             | <ul> <li>All displayed Languages</li> <li>Spanish</li> <li>Portugsese</li> <li>Italian</li> <li>Frensh</li> <li>Japanese</li> <li>Cantonese</li> <li>Mandarin</li> <li>Other Chinese</li> <li>Korean</li> <li>German</li> <li>Arabia</li> <li>Armenian</li> <li>Cam bodian</li> <li>Farsi</li> <li>Hmorg</li> <li>Vietnamese</li> <li>Rumian</li> <li>Tagalog</li> <li>Hindi</li> <li>Takvanese</li> <li>Morgolian</li> <li>Laotian</li> <li>Punjsbi</li> <li>Thei</li> <li>Other C</li> </ul> |               |                       |          |             |
|                                               |                                             |                                                                                                    |               |                       |          |             |
|                                               |                                             |                                                                                                    |               |                       |          |             |
| ← Previous                                    |                                             |                                                                                                    |               |                       |          | Continue -> |

#### QUESTIONNAIRE – LAST STEP Review all information to ensure it is accurate as it cannot be changed after the application is generated. Click "continue" once confirmed.

| Start Application                                                     | Business Structure                                                                                             | NPI                                                                        | Provider Type                                                                                                    | Exempt from Licensure                                                                     | Language                         | O<br>Last step        |
|-----------------------------------------------------------------------|----------------------------------------------------------------------------------------------------|----------------------------------------------------------------------------|----------------------------------------------------------------------------------------------------|-------------------------------------------------------------------------------------------|----------------------------------|-----------------------|
| Please review the summary of changes.                                 | you can continue, please review t<br>ation. You can select the Previous<br>f information that you've entered s | he summary below. I<br>i button to go to the p<br>o far. If everything loo | t contains all your previous s<br>previous sections and make a<br>previous sections and make a<br>previous sections and the section of the section of | elections to create this<br>any changes you need.<br>proceed forward creating this applic | eation or select <i>previous</i> | to make any necessary |
| Start Application<br>I'm n <b>ew to Medi-Cal o</b><br>I'm a healthcar | or <b>Medi-Cal Dental</b> , and I want to or<br>re business                                                    | eate a new application                                                     | n                                                                                                    |                                                                                           |                                  |                       |
| Business Structure<br>Other entity                                    |                                                                                                    |                                                                            |                                                                                                    |                                                                                           |                                  |                       |
| NPI of the application<br>1912342544 @View Detai                      | ils                                                                                                    |                                                                            |                                                                                                    |                                                                                           |                                  |                       |
| Provider Type<br>Exempt from Licensure Clinic                         | 2                                                                                                    |                                                                            |                                                                                                    |                                                                                           |                                  |                       |
| Language                                                              |                                                                                                    |                                                                            |                                                                                                    |                                                                                           |                                  |                       |
| ← Previous                                                            |                                                                                                    |                                                                            |                                                                                                    |                                                                                           |                                  | Continue >            |

### MEDI-CAL PROGRAM REQUIREMENTS

#### SPECIFIC FOR THE COUNTY JAIL, YOUTH CORRECTIONAL FACILITY, OR STATE PRISON (CDCR) PHARMACY OR CLINIC

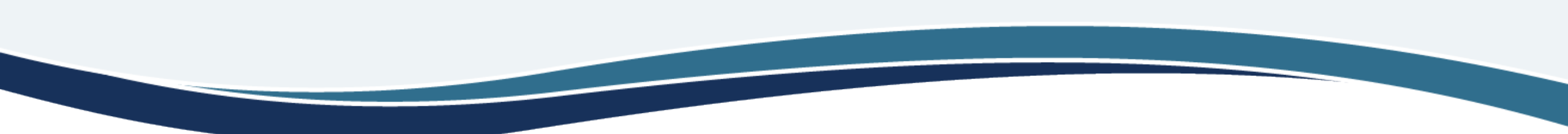

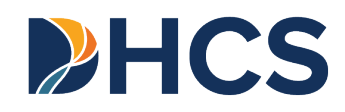

# **PROGRAM REQUIREMENTS**

- The Medi-Cal Program requirements are woven into the application process. The next few slides show:
  - List of Required Documents to Attach
  - Medi-Cal Established Place of Business Requirements
  - Medi-Cal Disclosure Requirements
  - Who is Authorized to Sign the Medi-Cal application

## **SOME REQUIRED DOCUMENTS**

- » State-Issued Identification of person who signs the application
- » Verification of TIN/EIN with one of these accepted documents: IRS Form 8109-C, Form 941, Letter 147-C, or Form SS-4 (Confirmation Notification)
- Business License (For county jails, youth correctional facilities, or state prisons (CDCR), mark N/A)
- » If the pharmacy or exempt from licensure clinic space is leased, then a copy of the lease agreement is required.

# **ADDITIONAL REQUIRED DOCUMENTS**

- » Copy of the county jail, youth correctional facility, or state prison (CDCR)'s Workers' Compensation Insurance Certificate
- » Copy of county jail, youth correctional facility, or state prison (CDCR)'s Comprehensive (General) Liability Insurance Certificate
- » Seller's Permit Mark N/A
- >> Pharmacy Permit issued by the California Board of Pharmacy
- » Name, Driver License or State Issued ID, Professional License, and SSN for Pharmacist-In-Charge (PIC)

# **MEDI-CAL DISCLOSURE REQUIREMENTS**

- » For governmental agencies, such as county jail, youth correctional facility, or state prison (CDCR), the individuals who must be reported under the Disclosure Information section of the application are those individuals who meet the definition of managing employees.
- » Managing Employees are individuals who exercise operational or managerial control over, or who directly or indirectly conduct the day-to-day operations of the county jail, youth correctional facility, or state prison (CDCR) pharmacy or clinic.

# **MEDI-CAL DISCLOSURE REQUIREMENTS**

- » Managing employees must report their name, their residence address, SSN, Driver's License #, Date of Birth and job title.
- » They must also answer all questions listed on the Ownership/Control Interest page of the Disclosure Form.
- » All disclosure information, including managing employees, are for the entity and not for each location. This means that for every application that has the same Tax ID, the disclosure information, including managing employees, must be the same.

## WHO CAN SIGN THE APPLICATIONS

#### » CCR, Title 22, Section 51000.30(a)(2)(B) states...

 Applications shall... "Be signed under penalty of perjury by an individual who is the sole proprietor, partner, corporate officer, or by an official representative of a governmental entity (who is disclosed as such in the application) or official representative of a non-profit organization, who has the authority to legally bind the applicant seeking enrollment, or the provider seeking continued enrollment, or the provider seeking enrollment at a new, additional, or change in location, as a Medi-Cal provider."

## **APPLICATION SIGNATURE**

- » One of the managing employees disclosed in the application who has the authority to legally bind the county jail, youth correctional facility, or state prison (CDCR) pharmacy or clinic, may sign the Medi-Cal applications.
- » Signatures cannot be delegated
- » Signer attaches a copy of their Driver's License or State-Issued ID

### **APPENDIX**

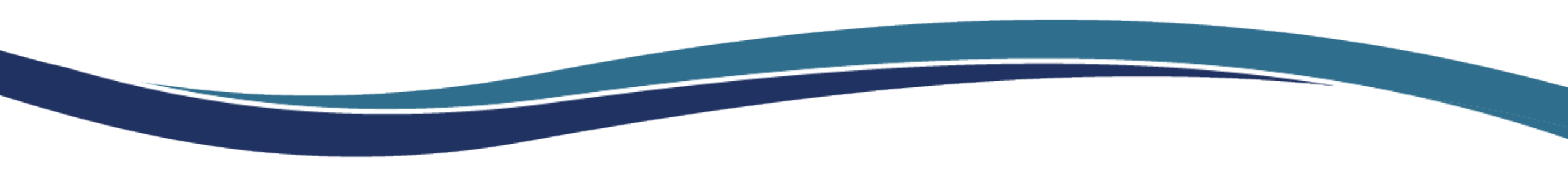

### **NPI RESOURCES**

Please visit the below CMS & HHS resources for information on obtaining an NPI:

- » <u>National Provider Identifier Standard (NPI) (CMS.gov)</u>
- » <u>NPPES (hhs.gov)</u>
- » <u>NPPES FAQs NPPES Documentation (hhs.gov)</u>
- » Welcome to the NPPES Help NPPES Documentation (hhs.gov)